## **Otras comunicaciones**

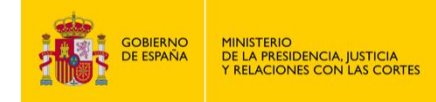

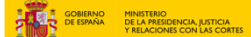

## **OTRAS COMUNICACIONES**

- 1. Accede a "https://sede.mjusticia.gob.es/es/tramites/comunicaciones-registradores".
- 2. Dirígete a "Certificado Trimestral" y haz clic en "Tramitación On-line con Certificado Digital".

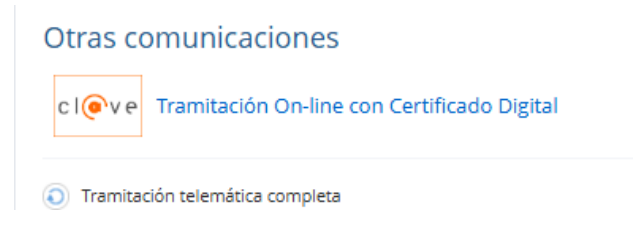

Plataforma de identificación para las Administraciones

3. Elige el método de identificación de Cl@ve.

Selectore el método de identificación de Cl@ve

3. En el apartado de "¿La solicitud es para ti o actúas como representante?" escoge la opción que deseas y pulsa en "Siguiente".

| Registro Electrón            | ico del Mini          | sterio     |           |                |  |   |
|------------------------------|-----------------------|------------|-----------|----------------|--|---|
| Solicitudes y Escritos       |                       |            |           |                |  |   |
|                              | 1<br>Antes de empezar | 2<br>Datos |           | 3<br>Confirmar |  |   |
| ¿La solicitud es para ti o a | ctúas como repre      | sentante   | ?         |                |  | ^ |
| 🗾 Es para mí                 |                       |            |           |                |  |   |
| Actúo como representante     |                       |            |           |                |  |   |
|                              |                       |            |           |                |  |   |
|                              | Cancelar soli         | citud      | Siguiente | ęłm)           |  |   |

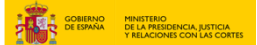

4. En "Datos de contacto" rellena el campo con la dirección, código postal, país, provincia, municipio, email y teléfono (opcional).

| Dirección                   |                 |                     | Código postal   |  |
|-----------------------------|-----------------|---------------------|-----------------|--|
|                             |                 |                     | 2               |  |
| País                        | Provincia       |                     | Municipio       |  |
| ESPAÑA ¢                    | Sin seleccionar | ٥                   | Sin seleccionar |  |
| Email                       |                 | Teléfono (opcional) |                 |  |
| carlos laborda@miusticia es |                 | 2                   |                 |  |

5. Escoge el medio de notificación o comunicación: comparecencia electrónica o dirección postal.

| Medios de notificación o comunicación | ^ |
|---------------------------------------|---|
| Comparecencia electrónica             |   |
| Dirección postal                      |   |

6. Por último, en "Datos de la solicitud" rellena con el asunto, órgano de destino, resumen del escrito y escrito. Añade la documentación anexa si lo necesitas y pulsa en "Siguiente".

| Asunto                                                                                                    |                                                                               |    |
|----------------------------------------------------------------------------------------------------|-------------------------------------------------------------------------------|----|
| Sin seleccionar                                                                                                    |                                                                               | \$ |
| Órgano de destino                                                                                                    |                                                                               |    |
|                                                                                                    |                                                                               |    |
| Organo al que se remitira el escrito por defecto pa                                                                                                    | ra su tramitación.                                                            |    |
| Resumen del escrito                                                                                                    |                                                                               |    |
|                                                                                                    |                                                                               |    |
|                                                                                                    |                                                                               |    |
| Escrito                                                                                                    |                                                                               |    |
|                                                                                                    |                                                                               |    |
|                                                                                                    |                                                                               |    |
|                                                                                                    |                                                                               |    |
|                                                                                                    |                                                                               |    |
|                                                                                                    |                                                                               |    |
|                                                                                                    |                                                                               |    |
|                                                                                                    |                                                                               |    |
|                                                                                                    |                                                                               |    |
|                                                                                                    |                                                                               |    |
|                                                                                                    |                                                                               |    |
|                                                                                                    |                                                                               |    |
|                                                                                                    |                                                                               |    |
| Documentos anexos                                                                                                    |                                                                               |    |
| Documentos anexos                                                                                                    |                                                                               |    |
| Documentos anexos                                                                                                    |                                                                               |    |
| Documentos anexos                                                                                                    |                                                                               |    |
| Documentos anexos<br>Añadir documento (opcional)<br>Añadir documento (opcional)                                                                                                    | Explorar                                                                      |    |
| Documentos anexos<br>Añadir documento (opcional)<br>Añadir documento (opcional)<br>Sepemite adjuntar un máximo de 4 documentos,                                                                                                    | Explorar<br>con un tamaño máximo cada                                         |    |
| Documentos anexos<br>Añadir documento (opcional)<br>Añadir documento (opcional)<br>Se permite adjuntar un mácimo de 4 documentos,<br>uno de 3 MB.                                                                                                    | Explorar<br>con un tamaño máximo cada                                         |    |
| Documentos anexos<br>Añadir documento (opcional)<br>Añadir documento (opcional)<br>Se permite adjuntar un máximo de 4 documentos,<br>uno de 3 MB.<br>Los tigos de ficheros permitidos son: jog, joga odt,<br>anti vad es matir                                                                    | Explorar<br>con un tamaño máximo cada<br>odp. ods. odg. docx. xfsx,           |    |
| Documentos anexos<br>Añadir documento (opcional)<br>Añadir documento (opcional)<br>Se permite adjuntar un máximo de 4 documentos,<br>uno de 3 MB.<br>Los tipos de ficheros permitidos son: jog. jpeg. odt.<br>ppto, pdr. prg. tiff. tot                                                           | Explorar<br>con un tamaño máximo cada<br>odp. ods., odg. docx., xisx,         |    |
| Documentos anexos<br>Añadir documento (opcional)<br>Añadir documento (opcional)<br>Se permite atjuntar un máximo de 4 documentos,<br>uno de 3 MB.<br>Los tipos de ficheros permitidos son: jog, joga, odt,<br>Brot, pof, por, tif. tot.                                                           | Explorar<br>con un tamaño máximo cada<br>odp. ods., odg. docx, xtsx,<br>ete.  |    |
| Documentos anexos<br>Añadir documento (opcional)<br>Añadir documento (opcional)<br>Se permite adjuntar un máximo de 4 documentos,<br>no de 3 MB.<br>Los tipos de ficheros permitidos son: jog, jogo, odt,<br>Disto, pol fong, til fot<br>Se selicitará firma electrónica para todo documento adju | Explorar<br>con un tamaño máximo cada<br>odp. ods., odg. docx. xisx.,<br>sto. |    |
| Documentos anexos<br>Añadir documento (apcional)<br>Añadir documento (opcional)<br>Se permite adjuntar un málimo de 4 documentos,<br>Los tipos de ficheros permitidos son: jog. jpeg. odt,<br>poto, pof. png. tiff, tot<br>Se solicitará firma electrónica para todo documento adju               | con un tamaño máximo cada<br>odp. ods, odg. docx, xtex,<br>ste.               |    |

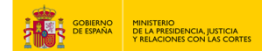

7. Comprueba que los datos son correctos y pulsa en "Registrar y Firmar".

| Medios de notificación o com                                                         | unicació | n                  |
|--------------------------------------------------------------------------------------|----------|--------------------|
| Notificación:<br>Comparecencia electrónica                                           |          |                    |
| Datos de la solicitud                                                                |          |                    |
| Asunto:<br>Recurso de Alzada.<br>Resumen:<br>test test<br>Escrito:<br>recurso alzada |          |                    |
|                                                                                      | Volver   | Registrar y firmar |

8. Una vez firmado, te aparece un mensaje avisando de que la solicitud se ha registrado correctamente. Pulsa en "Descargar Justificante" para tenerlo en PDF.

| icitudes y E                                                                                                    |                                                                                                    |                                                                                                    |
|----------------------------------------------------------------------------------------------------|----------------------------------------------------------------------------------------------------|----------------------------------------------------------------------------------------------------|
| -                                                                                                    | scritos                                                                                                    |                                                                                                    |
|                                                                                                    | Antes de empeza                                                                                                    | r Datos Confirmar                                                                                                    |
|                                                                                                    | Su solicitud                                                                                                    | l se ha registrado correctamente.                                                                                                    |
|                                                                                                    |                                                                                                    | $\bigcirc$                                                                                                    |
|                                                                                                    | D                                                                                                    | escargar Justificante                                                                                                    |
|                                                                                                    | Datos                                                                                                    | del resguardo electrónico                                                                                                    |
| RECIBO                                                                                                    | D DE PRESENTAC<br>Oficina Contral do Atordón al<br>17/03/2255/03/23/22/Horako                                                                                                    | Chiddenery Prog Gest. del Ministerio de Junicio. "Cocono 128<br>Performante<br>Constantere y Inc. del Ministerio de Junicio." Cocono 128<br>Performante<br>performante<br>p                                                                                                    |
| Fecha presentación:<br>Número de registro:                                                                                                    | 17/03/2025 09:23:31 (Horario                                                                                                    | peninsular)                                                                                                    |
| Tipo de documentación fis<br>Emission con SIR:                                                                                                    | sica: Documentación adjunta digital                                                                                                    | izada                                                                                                    |
| minerado por ane:                                                                                                    | No                                                                                                    | $\frown$                                                                                                    |
| Interesado                                                                                                    | NG                                                                                                    | ^                                                                                                    |
| Interesado NIF: País: Españ                                                                                                    | NO                                                                                                    | Nontre:<br>Muniqie: Murdi                                                                                                    |
| Interesado NIF: País: Españ Provincia: Murcia                                                                                                    | NO:                                                                                                    | Nombre:<br>Municipio:<br>Directific:<br>textpat                                                                                                    |
| Interesado por Sini:<br>Interesado<br>NIF: País: Españ<br>Provincia: Murcii<br>Código Postat:<br>Código Postat: Come                                                                                                    | No<br>a<br>arronomia destabilita                                                                                                    | Nontre:<br>Miningio: Aural<br>Direction: Johnge<br>Telefono:                                                                                                    |
| Interesado Interesado INF: País: Españ Provincia: Murcii Código Postat: Canal Notif: Comp                                                                                                    | No<br>a<br>arecencia sloctrónica                                                                                                    | Nombre:<br>Municipio: Aurali<br>Dressifio<br>Teléfono:<br>Contro<br>Ogérovigenes:                                                                                                    |
| Interesado INF: País: Espai Código Postat Caral Notif: Comp Intermación del registro                                                                                                    | No<br>a<br>arocencia dioctrónica                                                                                                    | Nonthre:<br>Municipic: Arrelit<br>Direction: Contro<br>Contro<br>Operations:                                                                                                    |
| Interesado INF: País: Espai Provincia: Murci Código Postat Canal Notit: Comp Intermactón del registro Tpo Asiento:                                                                                                    | No<br>a<br>a<br>a<br>a<br>aroconda deciriónica<br>Entrada                                                                                                    | Nontre:<br>Munispic: Aucit<br>Dreadin: Indeper<br>Telefon:<br>Coreo<br>Ogenviepnes:                                                                                                    |
| Interesado DOI SIN:<br>Interesado<br>NIF: Españ<br>Povincia: Españ<br>Provincia: Murcli<br>Código Postat:<br>Canal Notif: Comp<br>Intermactón del registro<br>Tpo Asiento:<br>Resumerí Asunto:<br>Licient de Insertante                                                                                                    | No<br>a<br>arroconda deciriorika:<br>Enfrada<br>Sociarrubes y escritros:<br>wat tee                                                                                                    | Nonthre:<br>Municipie:<br>Tradition:<br>Corton<br>OptionReports:<br>PageUnSto Dis ALZADA.                                                                                                    |
| Interesado DOI SIN:<br>Interesado<br>NF: Españ<br>Provincia: Españ<br>Provincia: Comp<br>Código Posial:<br>Canal Notit: Comp<br>Intormación del registro<br>Tipo Asiento:<br>Resumeri Asunto:<br>Unidad de transitación<br>destinación directivo:<br>Ret. Externa                                                                                                    | No<br>a<br>arronora doctrinica<br>Entrada<br>SQUORTUDES Y ESCRITTOS:<br>SQUORTUDES Y ESCRITTOS:<br>SG. de Nacionalida y Estado                                                                                                    | Nontre:<br>Muniapio:<br>Direction:<br>Contro<br>capitratipone:<br>Prediumed De ALZADA.<br>(Our - EXXI 39423 / Ministerio de Justica                                                                                                    |
| Interestado INF: Enpar<br>Paris: Enpar<br>Paris: Enpar<br>Paris: Munci<br>Codop Postal: Comp<br>Información del registro<br>Tipo Asiento:<br>Resumentadamito<br>destro diarto diarto diarto<br>dedino diarto diarto diarto<br>dedino diarto diarto diarto diarto<br>dedino diarto diarto di                                                                                                    | No<br>a<br>areconda decisinica<br>Entrada<br>SOLIOTUDES Y ESCRITOS,<br>vest tes<br>S.S. do factorativo / Egan                                                                                                    | Nontre:<br>Municipio:<br>Trettero:<br>Conto<br>Operations:<br>Presidentes<br>Conto<br>Operations:<br>Conto<br>Conto<br>C |
| Interestado<br>Mile: Espain<br>País: Espain<br>País: Espain<br>País: Espain<br>País: Canal Neal: Comp<br>Información del registro<br>Tipo Asiento:<br>Resumeri Aunto:<br>Unidad e tramitación<br>designico Centro directivo:<br>Ref. Esterna:                                                                                                    | No<br>arrocreta alcotrinica<br>Entroda<br>Sol LOTULOS Y ESCRITOS,<br>test test<br>S.G. de Nacionalidad y Estent                                                                                                    | Nontre:<br>Munispic:<br>Trebury<br>Telefor:<br>Oper-Wepnes:<br>/// E01313623 / Mnselefore Justice                                                                                                    |
| Interestado<br>Interestado<br>NE: Espain<br>País: Espain<br>País: Espain<br>País: Canal Noal: Comp<br>Información del registro<br>Teo Asiento:<br>Resumeri Atamito:<br>Unidad te hamitación<br>destro Centro discrivo:<br>Rel. Externa: Solici                                                                                                    | No<br>a<br>arocenca dechinica<br>Entrada<br>SOLICITUDES Y ESCRITOS /<br>SG. do Nacionaldor / Estan<br>od cot                                                                                                    | Nonthre:<br>Muniagio:<br>Dreschir:<br>Telefon:<br>Orgen View Pro-<br>Ogen View Pro-<br>Pro-<br>Pro                                                                                                    |
| Nerread DD SNT:<br>Micread O<br>NE: Espat<br>País: Espat<br>País: Espat<br>País: Comp<br>País: Munci<br>Códago Postal:<br>Comp<br>Información del registro<br>Comp<br>Información del registro<br>Información del registro<br>Muncipal del Comp<br>Adjuntos<br>Adjuntos<br>Solici<br>Tamaño (glues): 46,4                                                                                                    | No<br>a<br>aroconcia doctrionica<br>Entrada<br>Sociulor Tubles Y Eschiros /<br>via tac<br>Socia do Nacionalidor / Esuar<br>ud port<br>Se<br>Entrada                                                                                                    | Nontro:<br>Municipio:<br>Directific:<br>Celton:<br>Orgentilippine:<br>Prefectines:<br>Dec. 1230334031 (Minishelio de Justicia                                                                                                    |
| Interestion Series<br>Million Series<br>Million Series<br>Provincia: Espan<br>Provincia: Comp<br>Provincia: Comp<br>Información del registro<br>Teo Astento: Resumen/Autor<br>Resumen/Autor<br>Resumen/Autor<br>Autor<br>Aut | No<br>areconda doctrinica<br>Entrada<br>Sociulor fuesto<br>vert cor<br>S.S. de hocionalidat vicando<br>vert cor<br>S.S. de hocionalidat vicando<br>S.S. de hocionalidat vicando<br>S.S. de hocionalidat vica | Nontre:<br>Ministric: Annah<br>Dreaction: Habyer<br>Telefon:<br>Operations<br>Operations<br>Dreactions<br>Operations<br>Dreactions<br>Prescursco Dis ALZADA<br>Draf = 8003 39400 / Ministerio de Justica                                                                                                    |
| Annual BUT SHUE<br>Inferenation<br>NET: Equation<br>Data (Section 2014)<br>Provincia: Equation<br>Codigo Postal: Canal<br>Marcia<br>Norther: Canal<br>National Coding Constrained<br>Information data (Section 2014)<br>National Coding Coding<br>Adjuncte<br>National Coding<br>Section 2014<br>National Coding<br>Section 2014<br>National Coding<br>National Coding<br>National Codinal Coding<br>National Codinal Coding<br>National Coding<br>Nati                                                                                                    | No<br>arconnoi a clochrónica<br>Entrada<br>SOL CITULES Y ESCRITOS,<br>lea tea<br>SG. de hacen ridide y Espera<br>tea<br>tea<br>Elegatorica à punitica<br>como deguno                                                                                                    | Nontre:<br>Munipio:<br>Treating:<br>Genes<br>Ogenviewens:<br>Augusta<br>Augusta<br>August                                                                                                    |
| International Des Series<br>Mercenational<br>Mercenational<br>Provincias: Españo<br>Provincias: Cargo<br>Información del registro<br>Teo Asiento: Comp<br>Información del registro<br>Resumentación<br>destinaciónemo districtivo:<br>Resumentación<br>destinaciónemo districtivo:<br>Resumentación<br>Asiento<br>Teores: Copia<br>Teores: Copia<br>Teores: Copia<br>Coperaciónes: Copia<br>Nambre: Copia<br>Presidente districtivo:<br>Resumentación<br>destinación<br>Resumentación<br>destinación<br>Resumentación<br>destinación<br>Resumentación<br>destinación<br>destinación<br>des                                                                                                    | No<br>a<br>arroznoa dectrinica<br>Entreda<br>SOLICITUDES Y ESCHITOS /<br>SOLICITUDES Y ESCHITOS /<br>SOLICITUDES Y ESCHITOS /<br>SOLICITUDES Y ESCHITOS<br>add ddt<br>Elegenarch Audition<br>Entreda<br>add ddt<br>eschitos<br>entre dynato                                                                                                    | Nonthre: Aurcia<br>Direction: Industri<br>Corro<br>Operations<br>Operations<br>Corros<br>Operations<br>Operations<br>Operat                                                                                                    |
| Interestion Series<br>Million Series<br>Million Series<br>Provincial: Expan<br>Provincial: Comp<br>Información del registro<br>Canal Notit: Comp<br>Información del registro<br>ResumentAutor<br>ResumentAutor<br>ResumentAutor<br>ResumentAutor<br>Autor<br>Autor<br>Million: Solation<br>Solation<br>Sol                                                                                                    | No<br>a<br>areconcia decisiónica<br>Entrada<br>Social Trubes y escritros,<br>rea teo<br>S.C. de Nacionaldos y Escritros<br>teo teo<br>Escrites<br>Begrotes havenitica<br>montrefuento<br>ante canado decide el Rejato Electrónic                                                                                                    | Nombre:<br>Municipie:<br>Transfor:<br>Generation:<br>Corro:<br>Corro:<br>C                                                                                                    |
| namada Bpit SHT:<br>Miresado<br>Nir: Equat<br>Povircia: Equat<br>Povircia: Equat<br>Povircia: Carpa<br>Povircia: Carpa<br>Moresa Carpa<br>Norther: Carpa<br>Agunno (Anno Hener<br>Resumer/Auno<br>Aguner Carpa<br>Aguner Carpa<br>Aguner Carp                                                                                                    | No<br>a<br>areconda doctónica<br>Entecas<br>SOLOTUDES Y ESORTIOS<br>Not tea<br>SS. en haconaldad y Espec<br>SS. en haconaldad y Espec<br>Exagona é unitos<br>non area é unitos<br>mento cargado desde el Registro Eleccrénic<br>NA                                                                                                    | Nontre:<br>Minispic:<br>Minispic:<br>Mi                                                                                                    |
| Marchael De Selfe<br>Merceado<br>NE: Espan<br>Povincia: Espan<br>Povincia: Espan<br>Povincia: Espan<br>Povincia: Canal Nati: Comp<br>Información del registro<br>Resumen/Asunto:<br>Unidad de tamatodín<br>Unidad de tamatodín<br>Unidad de tamatodín<br>Unidad de tamatodín<br>Unidad de tamatodín<br>Unidad de tamatodín<br>Solicita: Solicit<br>Teor Documento<br>Cosy I<br>Hamin: Observaciones: Docum<br>Fernance Genérico<br>Espane:<br>Solicita:                                                                                                    | No<br>arecorda doctónica:<br>Entroca<br>SOLOTTUDES Y ESCRITTOS,<br>tea tea<br>SG. de hacenatidad y ague<br>se tea<br>Begrones éunitos<br>non de guisto<br>Regiones éunitos<br>non de guisto<br>NA<br>recurso alzada                                                                                                    | Nontre:<br>Munippic where<br>Testors<br>Operations<br>Operations<br>Operations<br>(Core = 6003 States)<br>(Core = 6003 States)                                                                                                    |
| Revealed Der Seite<br>Mercease0<br>NFF: Equation<br>Provincia: Equation<br>Codes Possat:<br>Canal Neat: Comp<br>Información del registro<br>Teo Asiento:<br>ResumerAdunto:<br>ResumerAdunto:<br>Adunto:<br>ResumerAdunto:<br>ResumerAd                                                                                                    | No  a amonical adottorical  Finituda SOLUCTURES Y ESCRITTOS Vest fee SS. en haconaldad visual vest fee SS. en haconaldad visual entro curgado deade el Registro Eleccritori No NA recurso alzada en el Arcian (54k) Lay 2008.                                                                                                    | Nontre:<br>Menipo:<br>Dreaction:<br>Dreaction:<br>General<br>Operation:<br>Proference:<br>Proference:<br>Profere                                                                                                    |
| Marchael Der Seite<br>Mittereaufo<br>NF: Expansion<br>Provincie: Expan<br>Provincie: Expan<br>Provincie: Expan<br>Rotormación del registro<br>Rel Laterna:<br>Adjunto: Solici<br>Teo Asianto: (Solici<br>Teo Solici<br>Cospital Solici<br>Cospital Solici                                                                                                    | No  a arecordia diodelinica  Frienda SC/DEF SC Frienda SC/DEF SC Frienda SC/DEF SC Frienda SC Frienda SC Frien                                                                                                    | Nontre:<br>Munippic<br>Dreaction:<br>Telefor:<br>OperVisions:<br>Page Units of De ALZADA.<br>(Cont - EXIST 388-35/Minetelic de Justice)                                                                                                    |
| Revealed De Serie<br>Mittereado<br>NE: Españ<br>Povincia: Españ<br>Povincia: Españ<br>Canal Noti: Comp<br>Información del registro<br>Teo Astento:<br>Resumer:Atanto:<br>Under de transtación<br>destracetarro de transtación<br>destracetarro destracetarro de transtación                                                                                                    | No  A A A A A A A A A A A A A A A A A A                                                                                                    | Nontre:<br>Munipor<br>Direction:<br>Direction:                                                                                                    |